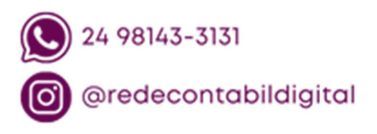

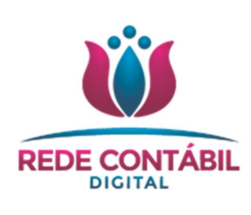

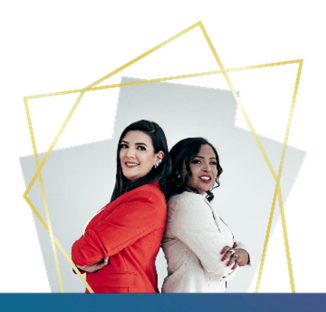

**PLAORC GP** 

- 1) Após instalar o certificado digital no computador, acesse o site: <u>https://nfe.prefeitura.sp.gov.br/login.aspx</u>
- 2) Clique no local indicado para acessar o site:

| ACESSO À NOTA DO MILHÃO                                                          |  |  |  |  |  |  |
|----------------------------------------------------------------------------------|--|--|--|--|--|--|
| Se você possuir Certificado Digital (ICP-Brasil), acesse o sistema CLICANDO AQUI |  |  |  |  |  |  |
| Digite seu CPF ou CNPJ:                                                          |  |  |  |  |  |  |
| Digite sua Senha: Código da Imagem: Código da imagem<br>Ouvir o código da imagem |  |  |  |  |  |  |
| ENTRAR                                                                           |  |  |  |  |  |  |
| Não possui senha? Informe seu CPF/CNPJ e CLIQUE AQUI                             |  |  |  |  |  |  |
| Esqueceu sua senha? Informe seu CPF/CNPJ e CLIQUE AQUI                           |  |  |  |  |  |  |

3) Em seguida clique em ACESSAR O SISTEMA:

## ACESSO À NOTA DO MILHÃO

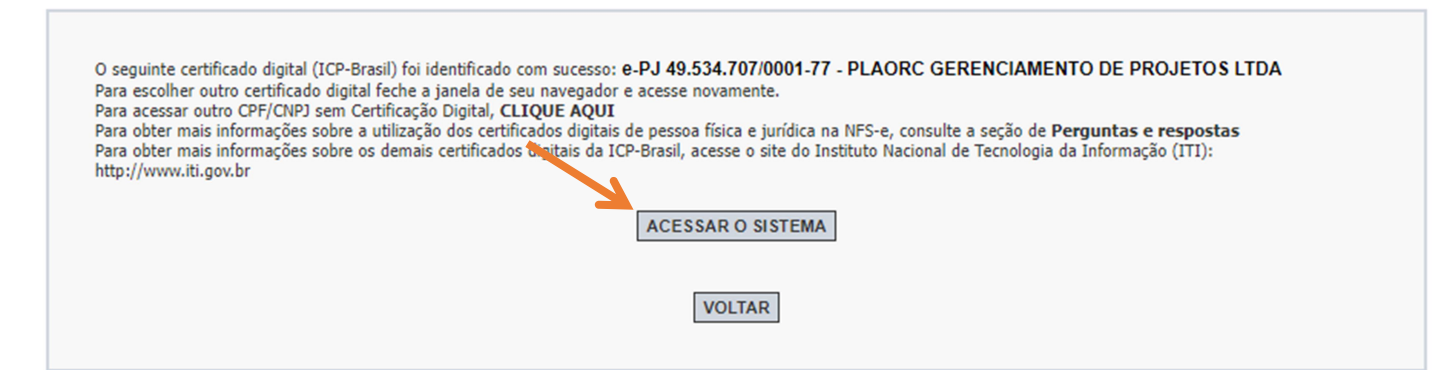

 4) Clique em Emissão de NFS-e no menu a esquerda para iniciar a emissão: Atenção para algumas informações:

**LOCAL DE INCIDÊNCIA:** É o local para onde o imposto será recolhido:

| Tributado fora de São Paulo            | <b>CNAE:</b> 71.12-0-00 - Serviços de engenharia<br><b>Atividade:</b> 07.19 - Acompanhamento e fiscalização<br>da execução de obras de engenharia, arquitetura e<br>urbanismo. |  |
|----------------------------------------|----------------------------------------------------------------------------------------------------|--|
| (No local onde o serviço for prestado) |                                                                                                    |  |
| Tributado em São Paulo                 | Demais serviços                                                                                                    |  |

5) Preencha em **TOMADOR DE SERVIÇOS** o CNPJ do seu cliente:

| į | AMBIENTE RESTR                                                                                                    | по | NOTA FISCAL DE SERVIÇOS ELETRÔNICA - NFS-e                                                                                                    |
|---|----------------------------------------------------------------------------------------------------|----|----------------------------------------------------------------------------------------------------|
|   | Inicio<br>Configurações do Perfil<br>Opção Simples Nacional<br>Emissão de NF S-e                                                                                                    |    | PRESTADOR DE SERVIÇOS<br>7.591.904-4 - PLAORC GERENCIAMENTO : PROJETOS LIDA V<br>LOCAL DE INCIDÊNCIA                                                                                                    |
|   | Aceite/Rejeição de NFS-e<br>Substituição de NFS-e<br>Emissão de NFS-e Consolidad<br>Guias de Pagamento<br>Consulta de Notas<br>Meus Créditos<br>Informe Rendimentos<br>Talão Fiscal Eletrônico<br>Calendário de Emissão<br>Exportação de MFS-e | da | <ul> <li>Tributado em São Paulo</li> <li>Tributado fora de São Paulo</li> <li>Exportação de serviços</li> <li>NATUREZA DA OPERAÇÃO</li> <li>Normal</li> <li>Imunidade subjetiva</li> <li>Imunidade objetiva</li> <li>Isenção</li> <li>Isenção (parcial) (?)</li> <li>Suspenso / decisão judicial</li> </ul> |
|   |                                                                                                    |    | TOMADOR DE SERVIÇOS Preencha APENAS UM dos dois campos a seguir e clique em AVANÇAR APELIDO: (Saiba mais) CPF/CNPJ:                                                                                                    |
|   | Exportação de NFS-e<br>Envio de RPS em Lote                                                                                                    |    |                                                                                                    |

6) Em código do serviço selecione a atividade que foi desenvolvida, preencha a alíquota informada para o Imposto Sobre Serviços – ISS e o código do serviço.

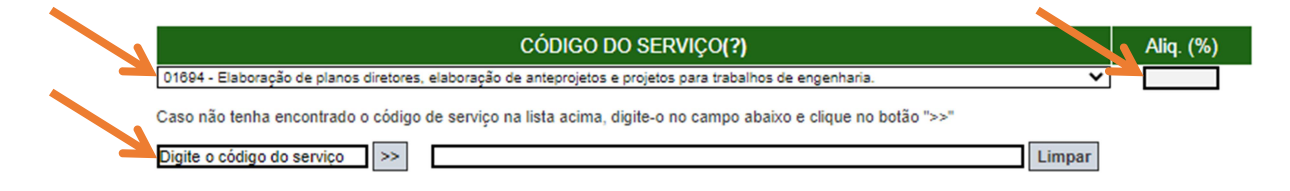

7) Descreva o serviço que foi prestado:

| DISCRIMINAÇÃO DOS SERVIÇOS (?) |  |  |  |
|--------------------------------|--|--|--|
| Caracteres Restantes: 1950     |  |  |  |
|                                |  |  |  |
|                                |  |  |  |
|                                |  |  |  |

8) Preencha em valor total do serviço e informe se o ISS deve ser retido ou não.

Quando o ISS deverá ser retido? Quando for prestado serviço da atividade: 07.19 - Acompanhamento e fiscalização da execução de obras de engenharia, arquitetura e urbanismo.

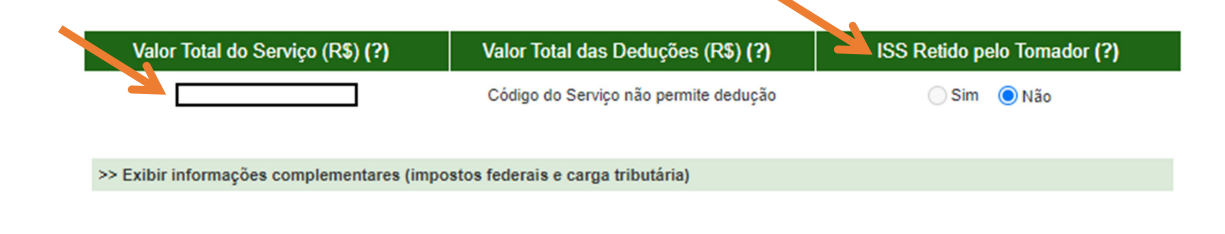

9) Confira as informações e clique em EMITIR

| Substituição de Recibo Provisório de Serviços (RPS) por NFS-e (?)      |               |                         |  |  |  |  |  |  |
|------------------------------------------------------------------------|---------------|-------------------------|--|--|--|--|--|--|
| Nº do RPS:                                                             | Série do RPS: | Data de Emissão do RPS: |  |  |  |  |  |  |
| Marque aqui para NÃO visualizar automaticamente a NFS-e após a emissão |               |                         |  |  |  |  |  |  |
| VOLTAR AJUDA EMITIR >                                                  |               |                         |  |  |  |  |  |  |